## راهنمای ثبت نام و عضویت

## راهنمای ثبت نام :

برای استفاده از برخی امکانات کتابخانه دیجیتال (از جمله کتابخانه شخصی، پیشنهاد خرید منابع، ذخیره، تاریخچه نتایج جستجو، نظرسنجی)، ثبت نام در سیستم ضروری است که طی مراحل زیر انجام می شود:

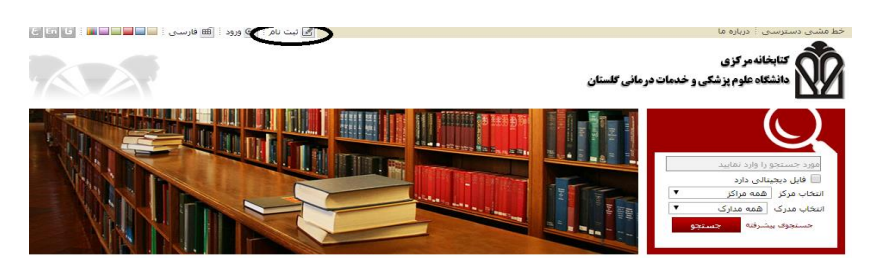

گزینه ثبت نام در صفحه اصلی سایت کتابخانه را انتخاب کنید. دوگزینه ثبت عضو حقیقی و عضو حقوقی را مشاهده می کنید:

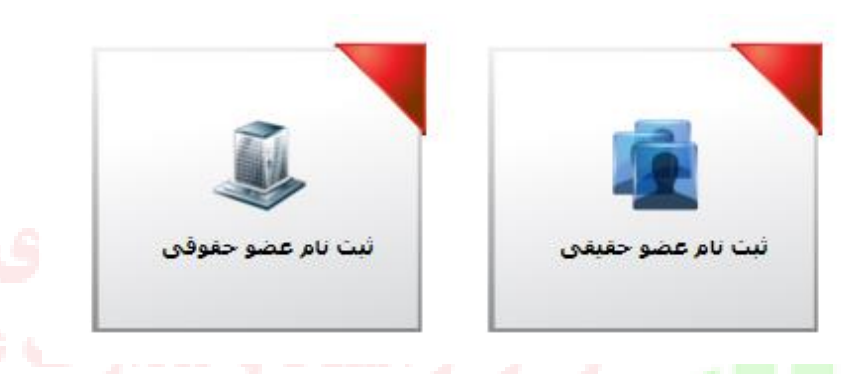

با کلیک روی ثبت نام عضو حقیقی، فرم ثبت نام باز می شود. در این فرم، بایستی اطلاعات شخصی خود را وارد کنید .انتخاب یک نام کاربری و یک کامه عبور برای هر کاربر ضروری است . دقت داشته باشید که نام کاربری حتما بایستی لاتین باشد. همچنین کمترین تعداد کار اکتر های مجاز برای کلمه عبور، ۶کار اکتر است. گزینه هایی که با عالمت ستاره (\*)مشخص شده اند، درج اطلاعات آنها ضروری است.

|                        |                    |                                  |                       |                  | لللاعات درخواست كننده  |
|------------------------|--------------------|----------------------------------|-----------------------|------------------|------------------------|
|                        | \star نام کاربری : |                                  | \star نام خانوادگی :  |                  | : نام 🚼                |
|                        | \star کلمه عبور :  |                                  | \star نام پدر :       |                  | \star شماره شناسنامه : |
|                        | 🐈 ناييد رمز عبور : | سال ماه روز<br>▼                 | تاريخ صدور شناسنامه : | سال ماه روز<br>۲ | تاريخ تولد :           |
|                        | 🖌 تلفن همراه :     |                                  | 🖌 کد منی :            | •                | مليت :                 |
|                        |                    |                                  | محل صدور شناسنامه :   | •                | \star جنسیت :          |
|                        |                    |                                  | محل تولد :            |                  | دانشىگاە :             |
|                        |                    |                                  | 🖌 رشته تحصیلی :       | •                | 🖌 مدرک تحصیلی :        |
|                        |                    |                                  | شماره دانشجویی :      |                  | محل تحصيل :            |
|                        |                    |                                  | سمت :                 |                  | شغل :                  |
|                        |                    |                                  | شماره گذرنامه :       |                  | پست الکترونیکی         |
|                        |                    | بر بالا را وارد نمایید :         | ي حروف تمو            |                  |                        |
| $\sim$                 |                    | وضوح تصویر اینجا را کلیک نمایید) | (در صورت عدم          |                  |                        |
| بازگشت 🌪 تایید 🏹 انصرا |                    |                                  |                       |                  |                        |

پس از ورود اطلاعات، گزینه «تابید» در انتهای صفحه را بزنید. پیغام «عملیات ثبت نام با موفقیت انجام شد» نمایش داده می شود.

## راهنمای عضویت:

درخواست عضويت

کاربر پس از ثبت نام درسیستم، باید عضو شود. برای عضویت در سیستم، ابتدا گزینه «ورود» را انتخاب کنید. از طریق نام کاربری و رمز عبور خود می توانید وارد سیستم شوید.

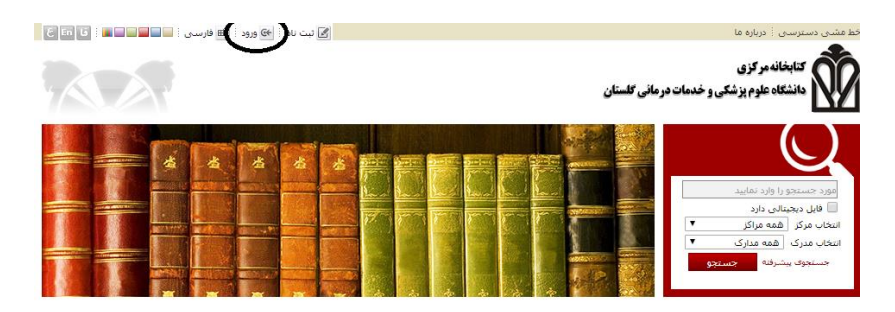

پس از ورود به سایت، نام کاربر در کنار گزینه درخواست عضویت در باالی صفحه مشاهده می شود. روی گزینه « درخواست عضویت» کلیک کنید.

|       | 🖻 کنابخانه و آرشیو 🗄 😒 ایر مریم بنی مفارع 🕼 حواست عضوت 🛍 قارسی 🗄 🚭 خروج 🧯 🖍 صفحه اصلی | خط مشی دسترسی                                              |
|-------|---------------------------------------------------------------------------------------|------------------------------------------------------------|
|       | مورد جستجو را وارد نمایید<br>۲ حستجوی مدارک ۲ نمایم منی ۲ منابع دیجینالی              | کتابخانه مرکزی<br>انشگاه علوم پزشکی و خدمات در مانی کلستان |
| ، علم | شايع ديجيالى مستندات گارى كتابخانه شخص يرسش وياسخ تازه ها                             | جستجوف مدارک درختواره اصطلاحنامه تمام متن                  |
|       |                                                                                       |                                                            |

با انتخاب درخواست عضویت، جعبه درخواست در کنار اطلاعات شخصی و تکمیلی کاربر نمایش داده می شود. ابتدا در قسمت درخواست، نام کتابخانه ونوع درخواست خود را مشخص کنید. درصورت تمایل می توانید در قسمت تصویر شخص، تصویر دلخواه خود را بارگذاری کنید و نیز اطلاعات آدرس ها، تماس ها، علاقمندی ها و پیوست ها را تکمیل کنید. در انتها، گزینه ارسال درخواست را انتخاب کنید .در صورتی که بخواهید اطلاعات کاربری خود را ویرایش کنید، روی نام کاربر کلیک کنید .

- ۲. تایید عضویت توسط مدیر پس از ارسال درخواست عضویت، مدیر سیستم، اطالعات کاربری و شخصی شما را بررسی می کند، و پس از اطمینان از صحت آنها، عضویت شما را تایید می کند.
- ۲. ورود به سیستم با نام کاربری پس از تایید عضویت، می توانید با نام کاربری و رمز عبور خود وارد سیستم شده و از منابع و امکانات کتابخانه استفاده کنید.